## Introduction

All personnel responsible for accessing sensitive government information and Privacy Act data, are required to complete an DD FORM 2875 System Authorization Access Request (SAAR) form with a digital signature along with completing the online Navy Standard Integrated Personnel System (NSIPS) request to gain access to Career Information Management System (CIMS) and Navy Retention Monitoring System (NRMS).

## **Access Requirements**

To gain access to CIMS/NRMS is a **two-step** procedure.

- 1. Complete DD FORM 2875 System Authorization Access Request.
- 2. Complete the on line request and UPLOAD your completed SAAR.

## **Steps to complete the SAAR-N**

- 1. NSIPS will only accept the official SAAR Copies from the following websites.
  - a. <u>NSIPS</u> homepage under the Menu- System Access Authorization Request (SAAR) and click on the SAAR-N Form link
  - b. https://www.esd.whs.mil/Directives/forms/dd2500\_2999/DD2875/

#### NOTES:

- 2. The SAAR DD Form 2875 (Revision May 2022) must be completed through Part III.
- 3. Do not cut and paste information in the blocks. Type it in manually to ensure that the size of the file remains under 1 MB.
- 4. ALL signature blocks (11, 17d, 19b, 25) must be digitally signed.
- 5. Leave block 18, a, and b, blank and unsigned. CIMS Admin will sign this.

#### SAAR Information:

- Type of Request: Initial
- Date
- System Name: Navy Standard Integrated Personnel System (NSIPS)
- Location: Norfolk, VA
- Blocks 1-9 (self-explanatory)
- Block 10: Check that you have completed annual IA training with completion date
- Block 11 is requesting member's digital signature
- Block 13: Justification for access
  - For CIMS: "Request access to the NSIPS environment to perform duties as (insert request type here). " Examples are Command Career Counselor, Unit Career Counselor
  - For NRMS: Fleet/Command
- Block 14: check AUTHORIZED
- Block 15: check UNCLASSIFIED
- Block 16: need to know checked
- Block 16a: For military, use your PRD. For government accounts use your CAC expiration date. Contractors use the contract expiration date.

- Block 17:
  - If you are requesting Command Career Counselor access, then the Executive Officer,
    Command Master Chief or designated representative can sign as your supervisor.
  - For NRMS Fleet/CCC users the designated representative can sign as your supervisor.
- Block 18: Leave block 18, a, and b, blank and unsigned. CIMS Admin will sign this.
- Block 19 is filled in and **digitally signed** by your ISC/ISSO.
- PART III: Blocks 22-26. Your security manager will fill in and **digitally sign** this section.

# Submission of the Completed SAAR

- 1. Copy and paste the following URL in your browser: https://www.nsips.cloud.navy.mil/
- 2. Select your DoD certificate and click OK and read and acknowledge the Department of Defense Terms of Use.
- 3. On the NSIPS page click on the link for System Access Authorization Request (SAAR), select New Users (NSIPS, ESR, CIMS, Web Ad Hoc).
- 4. Your name will auto populate on the next page. Add your commands Unit Identification Code (UIC) and then click on the submit button.
- 5. Select SAAR Account Type:
  - a. (CIMS)-Career Information Management System and click "NEXT"
  - b. Select you Primary Role: CIMS Command Career Counselor and select OK. or
  - a. NRMS-Navy Retention Monitoring System Command Career Counselor and click "NEXT"
  - b. Select you Primary Role: NRMS (Fleet/Command) and select OK.
- 6. Create the New User Account. Complete all fields.
- 7. Select "Upload SAAR Form". A pop-up will appear in order for you to attach a completed official SAAR form. Select Browse, locate your completed form and select Upload.
- If you receive an error message when you upload a completed form please ensure that the electronic signatures and dates are complete. If you still encounter issues contact CIMS Admin at nesd@nesd-mail.onbmc.mil
- 9. If the upload is successful then click on "View SAAR Form". This will open a new browser window with your SAAR. Review the form and then close the window. This will enable the "Submit Account" button at the bottom of the page.
- 10. Click on the "Submit Account" to complete the process.
- 11. After submission, you will receive a series of automated responses each time your request is updated/approved.
  - a. "Your request has been submitted to your supervisor for approval"
  - b. "Your supervisor has approved the request and it's been forwarded to the functional area manager (FAM) for approval".
  - c. "Your request has been approved".
- 12. Once you gain access to CIMS or NRMS you don't need to submit another SAAR for access. Complete steps 3-6 and click on <u>View Existing SAAR Form</u>. Complete steps 9 and 10.
- 13. Additional information to gain access is also located on the NSIPS webpage under the "User Information" section : 'Smart Sheets and What's New For You User Communications' or https://www.mynavyhr.navy.mil/Career-Management/Career-Counseling/CIMS-NRMS/